## How to Create a Dedication Ad

**1. Visit yearbookmarket.com** and type your school's name. Select it to access your school's store.

If this is your first time using Yearbook Market, create a new account.

If you are a returning visitor, log into your existing account.

**3. Choose the ad format you would like to create.** There may be one or more size options available.

There are several layouts to choose from: Classic, Contemporary, Grads, Local Business, or you can select Your Own Design to create an ad from scratch or upload a predesigned ad as a jpg. Select the ad style of your choice to customize it.

The ad template will open in an editor.

2. Select the Create a Dedication Ad option

4. Click on Add Photos to upload images.

After uploading, drag the photos, one at a time, into the empty frames in your design.

To recenter/zoom an image in your template, click on the image frame, then choose the *crop tool* from the tool bar. Use the yellow guidelines to reframe your photo, then hit *Apply* to complete the cropping.

You may also add a border and/or shadow around your images, using the border tool.

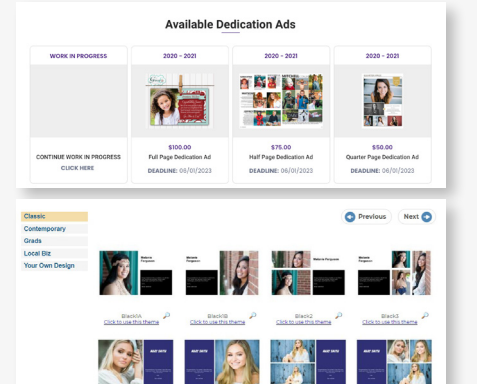

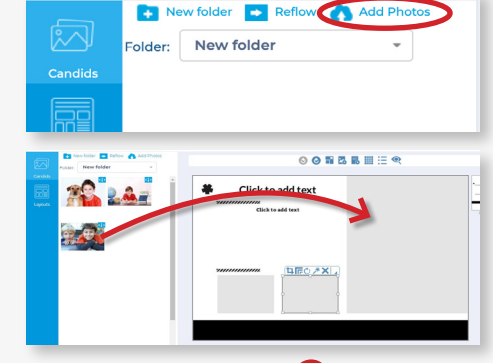

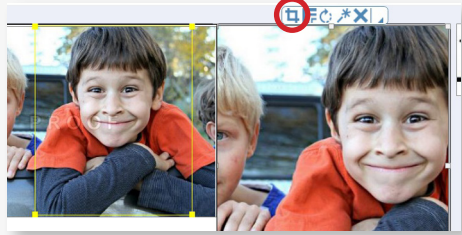

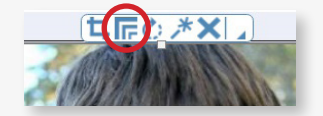

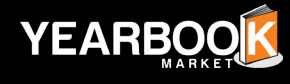

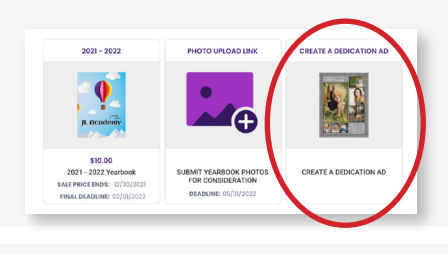

**5. Click on an empty text frame to add custom text.** You must have the text selected to change size and font options.

If desired, apply color, outline and shadow option to your text using the Color and Borders tool.

**6. Click on the** *Layouts* **option** if you wish to try another template before finalizing your ad.

To switch templates, drag a new layout to your page - your ad will update. *Note that some of your customization may be lost.* 

7. Click the Save & Exit button at the top right of your screen if you would like to save your progress and complete your ad at a later time.

The next time you log into the Yearbook Market, you will be able to reopen your ad in the Editor.

**8. Click Add to Cart** when your design work is finished. Complete the checkout process. Your finished ad will be transmitted to your school's yearbook, usually within one business day.

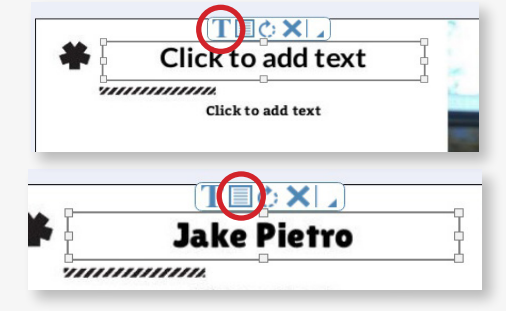

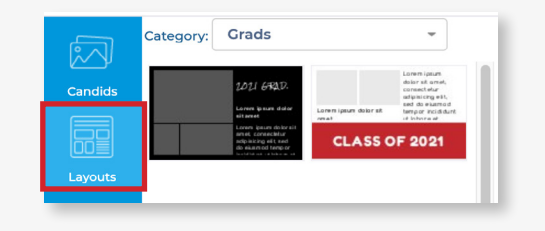

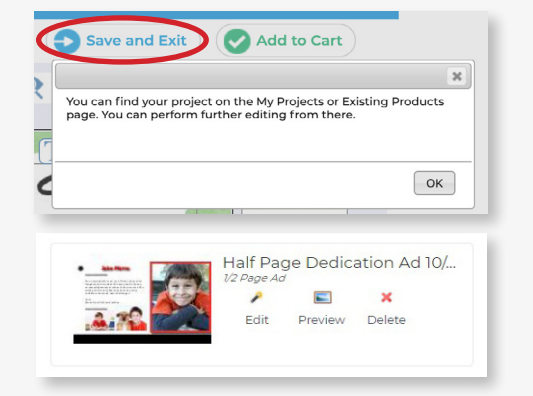

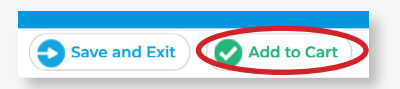